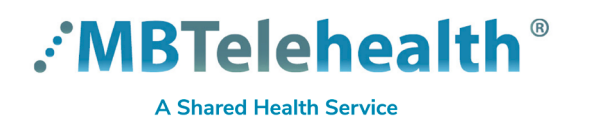

## **Quick Reference Guide**

## Create a Desktop Shortcut

Virtual Visit Provider Portal - Connection Dialer

>

View Sort by Service Desk 204-940-8500 Option 4, Option 1 or toll-free 1-866-999-9698 Option 4, Option 1

Right click on your desktop and click **New>Shortcut.** 

2 Type the URL shown below in the location field and click **Next**.

https://evisit.mbtelehealth.ca/provider/

Type a name for the shortcut, such as Virtual

A shortcut will now display on your desktop.

Visit Provider Portal, and click Finish.

| Paste                                                                                                    |                |                        |            |                     |        |
|----------------------------------------------------------------------------------------------------|----------------|------------------------|------------|---------------------|--------|
| Paste shortcut                                                                                                    |                |                        |            |                     |        |
| Undo New /                                                                                                    | Ctrl+Z         |                        |            |                     |        |
|                                                                                                    |                |                        |            |                     |        |
| Graphics Properties                                                                                                    |                |                        |            |                     |        |
| Graphics Options                                                                                                    |                |                        |            |                     |        |
| DisplayPort lopology                                                                                                    | - J            |                        |            |                     |        |
| New                                                                                                    | $\rightarrow$  | Lolder                 |            |                     |        |
| Display settings                                                                                                    |                | Shortcut               |            |                     |        |
| Panamalian                                                                                                    |                |                        |            |                     |        |
|                                                                                                    |                |                        | _          |                     |        |
|                                                                                                    |                |                        |            | _                   |        |
|                                                                                                    | 4              |                        |            |                     |        |
|                                                                                                    |                |                        |            |                     |        |
|                                                                                                    |                |                        |            |                     |        |
| Create Shortcut                                                                                                    |                |                        |            |                     |        |
|                                                                                                    |                |                        |            |                     |        |
| What item would you like                                                                                                    | a to create    | a shortcut for?        |            |                     |        |
| what item would you like                                                                                                    | s to create    | a shortcut iof :       |            |                     |        |
|                                                                                                    |                |                        |            |                     |        |
| This wizard helps you to create sh                                                                                                    | nortcuts to lo | ocal or network progra | ms, files, | folders, computers, | or     |
| memer auuresses.                                                                                                    |                |                        |            |                     |        |
| Type the location of the item:                                                                                                    |                |                        |            |                     |        |
| https://evisit.mbtelebealth.ca/provis                                                                                                    | lor/           |                        |            | D                   |        |
| https://evisit.mbtelenealth.ca/provid                                                                                                    |                |                        |            | Browse              |        |
|                                                                                                    |                |                        |            |                     |        |
| Click Next to continue.                                                                                                    |                |                        |            |                     |        |
| chek Next to continue.                                                                                                    |                |                        |            |                     |        |
|                                                                                                    |                |                        |            |                     |        |
|                                                                                                    |                |                        |            |                     |        |
|                                                                                                    |                |                        |            |                     |        |
|                                                                                                    |                |                        |            |                     |        |
|                                                                                                    |                |                        |            |                     |        |
|                                                                                                    |                |                        |            |                     |        |
|                                                                                                    |                |                        |            |                     |        |
|                                                                                                    |                |                        |            | Next                | Canad  |
|                                                                                                    |                |                        |            | Next                | Cancel |
|                                                                                                    |                |                        |            | Next                | Cancel |
| Create Shortcut                                                                                                    |                |                        |            | Next                | Cancel |
|                                                                                                    |                |                        |            | Next                | Cancel |
|                                                                                                    |                |                        | (          | Next                | Cancel |
| ■ Create Shortcut<br>What would you like to na                                                                                                    | ame the s      | hortcut?               | (          | Next                | Cancel |
| R Create Shortcut<br>What would you like to na                                                                                                    | ame the sl     | hortcut?               |            | Next                | Cancel |
| Create Shortcut What would you like to na Type a name for this shortcut:                                                                                      | ame the s      | hortcut?               |            | Next                | Cancel |
| <ul> <li>Create Shortcut</li> <li>What would you like to na</li> <li>Type a name for this shortcut:</li> <li>Virtual Visit Provider Portal</li> </ul>         | ame the sl     | hortcut?               | (          | Next                | Cancel |
| Create Shortcut What would you like to national to the shortcut: Type a name for this shortcut: Virtual Visit Provider Portal                                 | ame the si     | hortcut?               |            | Next                | Cancel |
| Create Shortcut What would you like to national to the shortcut: Type a name for this shortcut: Virtual Visit Provider Portal                                 | ame the s      | hortcut?               |            | Next                | Cancel |
| Create Shortcut What would you like to native the shortcut: Type a name for this shortcut: Virtual Visit Provider Portal Click Finish to create the shortcut. | ame the si     | hortcut?               |            | Next                | Cancel |
| Create Shortcut What would you like to native a name for this shortcut:          Virtual Visit Provider Portal         Click Finish to create the shortcut.   | ame the si     | hortcut?               |            | Next                | Cancel |
| Create Shortcut  What would you like to na  Type a name for this shortcut:  Virtual Visit Provider Portal  Click Finish to create the shortcut.               | ame the si     | hortcut?               | )          | Next                | Cancel |
| Create Shortcut  What would you like to na  Type a name for this shortcut: Virtual Visit Provider Portal  Click Finish to create the shortcut.                | ame the sl     | hortcut?               | (          | Next                | Cancel |
| Create Shortcut  What would you like to na Type a name for this shortcut: Virtual Visit Provider Portal  Click Finish to create the shortcut.                 | ame the si     | hortcut?               | (          | Next                | Cancel |
| Create Shortcut  What would you like to na Type a name for this shortcut: Virtual Visit Provider Portal  Click Finish to create the shortcut.                 | ame the si     | hortcut?               | (          | Next                | Cancel |
| Create Shortcut  What would you like to na Type a name for this shortcut: Virtual Visit Provider Portal  Click Finish to create the shortcut.                 | ame the si     | hortcut?               | )          | Next                | Cancel |
| Create Shortcut  What would you like to na  Type a name for this shortcut: Virtual Visit Provider Portal  Click Finish to create the shortcut.                | ame the sl     | hortcut?               | )          | Next                | Cancel |
| Create Shortcut What would you like to na Type a name for this shortcut: Virtual Visit Provider Portal Click Finish to create the shortcut.                   | ame the si     | hortcut?               | )          | Next                | Cancel |
| Create Shortcut What would you like to na Type a name for this shortcut: Virtual Visit Provider Portal Click Finish to create the shortcut.                   | ame the si     | hortcut?               | •          | Next                | Cancel |
| Create Shortcut  What would you like to na  Type a name for this shortcut: Virtual Visit Provider Portal  Click Finish to create the shortcut.                | ame the si     | hortcut?               |            | Next                | Cancel |

## www.mbtelehealth.ca

3

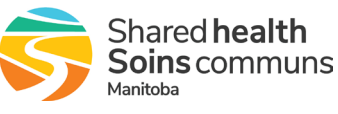